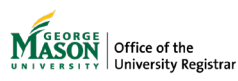

3.

## **Faculty Grade Entry**

The purpose of this guide is to provide instructions for using the Faculty Grade Entry page. This page can be used to enter and update midterm, final, incomplete grades, and record the last date of attendance and hours attended. If the instructor of record is unable to enter grades because of an emergency or has questions about policy or deadline dates, contact the department's Grading Coordinator. These staff members have been appointed within academic departments, colleges, and schools. Please inquire within your academic unit to find out who your coordinator is.

- 1. Log on to Patriot Web.
- 2. Select "Faculty and Advisor Services."

| Personal Information Student Services Faculty and A                                                                                            | Advisor Services Employee Services                                                       |
|----------------------------------------------------------------------------------------------------|------------------------------------------------------------------------------------------|
| Search Go                                                                                                    | SITE MAP   HELP   EXI                                                                    |
| <b>Personal Information</b><br>View or update your address(es), phone number(s), and emergency cont                                            | act information; View your e-mail address; View name change & social security number     |
| Employee Services<br>Complete your Time Sheet; View your benefits information, pay stubs, lei<br>Information (W-4), Direct Deposit Allocation. | ave history or balances, job information; View W-2 Form; View or update your Federal Tax |
| Faculty and Advisor Services<br>Enter Grades and Registration Overrides, View Class Lists and Student Int<br>Student Services                  | formation                                                                                |
| Register; View your unofficial transcript; Order your official transcript; Re<br><b>Event Management</b>                                       | view charges, payments, and 1098-T information.                                          |
| Return to Homepage                                                                                                    |                                                                                          |
| Select "Faculty Grade Entry".                                                                                                    |                                                                                          |
| Summary Class List                                                                                                    |                                                                                          |
| Detail Wait List                                                                                                    |                                                                                          |
| Summary Wait List                                                                                                    |                                                                                          |
| Midterm Evaluations                                                                                                    |                                                                                          |
| Final Grades                                                                                                    |                                                                                          |
| Registration Overrides                                                                                                    |                                                                                          |
| Student Information Menu                                                                                                    |                                                                                          |
| Degree Evaluation and Advisee Listing                                                                                                    |                                                                                          |
| Class Schedule                                                                                                    |                                                                                          |
| Advising Student Profile                                                                                                    |                                                                                          |
| NEW! Faculty Attendance Tracking                                                                                                    |                                                                                          |
| NEW! Student Academic Review                                                                                                    |                                                                                          |
| NEW! Class List                                                                                                    |                                                                                          |
| NEW! Drop Roster                                                                                                    |                                                                                          |

NEW! Drop Roster Faculty Grade Entry Faculty week at a Glance (9x) Faculty Detail Schedule (9x) Syllabus Information (9x) Office Hours (9x) 4. All courses in which you are assigned as an instructor will be displayed. Select a course by clicking on it. The courses are sorted by crn, but any column can be sorted by using the arrows at the top of the column. If you teach many courses, search for it by CRN or semester in the search box. The default option is Final Grades. If you are entering Midterm Grades, you need to change the selection to the Midterm Grades tab. If you receive a message that says "Read Only", you are likely using the wrong tab.

| ដ 🕺 GMU - DBA4         |                     |                       |                        |                    |                                    |               |                            |      | *     | •              |   |
|------------------------|---------------------|-----------------------|------------------------|--------------------|------------------------------------|---------------|----------------------------|------|-------|----------------|---|
| Faculty Grade Entry •  | Final Gra           | des                   |                        | ſ                  | Click in t<br>box to s             | the s<br>sear | search<br>ch by            | 1    |       |                |   |
| Midterm Grades Final G | Grades G            | radebook              |                        | l                  | term                               | or c          | rn.                        | Ļ    |       |                |   |
| My Courses             |                     |                       |                        |                    |                                    |               | ī                          | þear | rch   |                | ۹ |
| Grading Status         | Rolled 🗘            | Subject               | Course                 | Section 🗘          | Title                              | Ŷ             | Term                       | ¢    | CRN ^ |                |   |
| Not Started            | Not<br>Started      | CRIM -<br>Criminology | 100                    | D01                | Introduct to<br>Cominal<br>Justice |               | 202340 -<br>Summer<br>2023 |      | 41189 | 8              |   |
|                        |                     |                       |                        |                    |                                    |               |                            |      | 2     | Student Roster |   |
| U                      | lse the a<br>by aso | rrows ab              | oove each<br>or descer | i colum<br>nding o | n to sort<br>rder.                 | ]             |                            |      |       |                | I |

5. The Grading Status column shows your progress towards entering grades. Completed indicates that all grades have been entered. In Progress means some grades have been entered, but not all. This status will be displayed even if the only grades that have been recorded are "W". Not Started indicates that no grades have been entered. The Rolled column indicates that grades have been rolled to academic history. Until the grades have been rolled, changes may still be made.

| Faculty Grade Entry • Final Gra | des                   |         |         |                                     |   |                            |      |        |          |
|---------------------------------|-----------------------|---------|---------|-------------------------------------|---|----------------------------|------|--------|----------|
| Faculty Grade Entry             |                       |         |         |                                     |   |                            |      |        |          |
| Midterm Grades Final Grades G   | radebook              |         |         |                                     |   |                            |      |        |          |
| My Courses                      |                       |         |         |                                     |   |                            | Sear | ch     |          |
| Grading Status 🗘 Rolled 🗘       | Subject 🗘             | Course≎ | Section | Title                               | ¢ | Term                       | ¢    | CRN ^  |          |
| Not Started Started             | CRIM -<br>Criminology | 100     | D01     | Introduct to<br>Criminal<br>Justice |   | 202340 -<br>Summer<br>2023 |      | 41189  |          |
|                                 |                       |         |         |                                     |   |                            |      | Studen | t Roster |
|                                 |                       |         |         |                                     |   |                            |      |        |          |

- 6. To enter grades, select a course. The class roster will be displayed below.
  - a. The default option is Final Grades.
  - b. If you are entering Midterm Grades, you need to change the selection to the Midterm Grades tab.
  - c. If you receive a message that says "Read Only", you are likely using the wrong tab.

| )                         |                          |                                   |                    | * 🗵          |
|---------------------------|--------------------------|-----------------------------------|--------------------|--------------|
| Entry , Final Grades      |                          |                                   |                    |              |
| ry                        | Select a course to begin |                                   |                    |              |
| es Final Grades Gradebook | grading.                 |                                   |                    |              |
|                           |                          |                                   |                    | (iii) Search |
| tus 🗘 Rolled              | Subject 🗘 Course         | Section Section Title             | C Term             | ;            |
| is In Progress            | CRIM - Criminology 100   | DL2 Introduct to Criminal Justice | 202370 - Fall 2023 |              |
| d:1                       |                          |                                   |                    | Page 1 of 1  |

- 7. Choose a grade from the drop-down list.
  - a. If there are no options in the drop-down list, it means that grading is not yet available, or the grade

has been rolled to academic history.

b. If you enter an SA (Stopped Attending), you must also enter the Last Attended Date in the format of MM/DD/YYYY

| # gmu - pprd                                   |                                   |                                                  |                       |
|------------------------------------------------|-----------------------------------|--------------------------------------------------|-----------------------|
| Faculty Grade Entry 🔹 Final Grades             |                                   |                                                  |                       |
| Faculty Grade Entry                            |                                   |                                                  |                       |
| Midterm Grades Gradebook                       | Attending), you must also         |                                                  |                       |
| My Courses                                     |                                   | enter the Last Attended<br>Date in the format of | (iii) Search Q.       |
| Grading Status 🗘 Rolled 🗘 Subject 🗘 Course     | Section C Title                   | MM/DD/YYYY 🗘 Term                                | ≎ CRN ^               |
| In Progress In Progress CRIM - Criminology 100 | DL2 Introduct to Criminal Justice | 202370 - Fall                                    | 81088                 |
| Records Found: 1                               |                                   |                                                  | Page 1 of 1 Page 10 V |
| Enter Grades                                   |                                   |                                                  | (iii) Search Q,       |
| Full Name 🗘 ID 🗘 Midterm Grade                 | Final Grade 🗘 Rolled 🗘            | Last Attend Date 🗘 Hours Attended                | \$                    |
|                                                |                                   |                                                  |                       |
|                                                | ~                                 |                                                  |                       |
|                                                | v                                 |                                                  |                       |

- 8. For Incomplete (IN) grades, a new column will display.
  - a. Enter a **Default Final Grade** that reflects the student's final grade *if no additional work is submitted*.

b. Enter the **Grade Conversion Date**, which reflects the date the system will update the IN to the Default Final Grade recorded, unless a change has been submitted. NOTE: Grades of IP, AB, NA, and SA are inappropriate default grades as these indicate the student has not completed the course.

| 👪 🕺 GMU - PPRD                                                                                                    | * 🔒                                                                                                    |
|----------------------------------------------------------------------------------------------------|----------------------------------------------------------------------------------------------------|
| Faculty Grade Entry 🔹 Final Grades                                                                                                    |                                                                                                    |
| Faculty Grade Entry                                                                                                    |                                                                                                    |
| Midterm Grades Final Grades Gradebook                                                                                                    |                                                                                                    |
| My Courses                                                                                                    | (iii) Search Q 🔹                                                                                                    |
| Grading Status 🔅 Rolled 🗘 Subject 🗘 Course 🗧 Se                                                                                                    | ection 🗘 Title 🗘 Term 🗘 CRN                                                                                                    |
| In Progress In Progress CRIM - Criminology 100 Di<br>Records Found: 1                                                                                                  | This date represents the date the system will convert the grade to the Default Final Grade, unless a grade change has been submitted. |
| Full Name 🗘 ID 🗘 Grader Default Final 🗘 Rolled 🗘                                                                                                    | Grade Conversion Date Constraints                                                                                                    |
| Records Found: 1  Enter the grade to be recorded <i>if no</i> additional work is submitted.  B  C  C  C  D  A#  A*  A  A  B+  B  B  C+  C  C  C  D  A  F  H  C  NA  SA | 03/30/2024 Cn or before default date                                                                                                  |

- 9. The Grade Conversion Date displayed is set to one day after the Incomplete Grade Submission Due to Registrar Date that appears on the <u>Academic Calendar</u>. This date represents the date the system will convert the IN to whatever grade entered in the Default Final Grade column, unless a grade change has been submitted prior to this date. A <u>Grade Change Request</u> must be submitted if the final grade to be recorded is *different* than the Default Final Grade entered at the time the IN was reported.
- 10. When fished, click Save.
- 11. NOTE: Students will be expected to adhere to the **Incomplete Work Due to Instructor Date** that appears on the <u>Academic Calendar</u>.
- 12. A Grade Change Request must be submitted in the following situations:
  - a. The final grade to be recorded is *different* than the **Default Final Grade** entered at the time the IN was reported.
  - b. The IN is resolved by the student *prior* to the Grade Conversion Date.
- 13. Export and import grades using the Tools Menu. Instructions for <u>importing your grades from Blackboard</u> are available in the <u>Knowledge Base</u>.

| 👪 🔊 GMU - DBA4                          |                         |                      |                          |                      | ÷                       | PREFTREES Ree |
|-----------------------------------------|-------------------------|----------------------|--------------------------|----------------------|-------------------------|---------------|
| Faculty Grade Entry 🔹 Final Grades      |                         |                      | Export and import grades | Ab                   | pout                    |               |
| Faculty Grade Entry                     |                         |                      | using th Tools menu.     | Ke                   | yboard shortcuts        |               |
| Midterm Grades Final Grades Gradebook   |                         |                      |                          | Priva                | icy Setting             |               |
| My Courses                              |                         |                      |                          | Pri                  | ivacy Policy            | ् 🗲           |
| Grading Status 🗘 Rolled 🗘 Subject       | Course                  | ≎ Section ≎ Title    |                          | ≎ Term E×            | port Template           | CRN ^         |
| Not Started CRIM - Criminolo            | y 100                   | D01 Introduct to Cri | minal Justice            | 202340 - Sum         | aport                   | 41189         |
| Completed Not Started CULT - Cultural S | idies 320               | A02 Globalization a  | nd Culture               | 202340 - Summer 2023 | 3                       | 43592         |
| Records Found: 2                        |                         |                      |                          |                      | Page 1 of 1             | Per Page 10 V |
|                                         |                         | A * *                |                          |                      |                         |               |
| Roster Incomplete Grades                |                         |                      |                          |                      | (iii) Search            | Q             |
| Full Name 🗘 ID 🗘 Mie                    | erm Grade 🔅 Final Grade | C Rolled             | Last Attend Date         | Hours Attended       | Narrative Grade Comment |               |
| Stufpref 10/31/21 Vrr                   | IN                      | *                    |                          |                      |                         |               |
|                                         |                         |                      |                          |                      |                         |               |
| Records Found: 1                        |                         |                      |                          |                      | Page 1 of               | Per Page 25   |
|                                         |                         |                      |                          |                      | Save                    | Reset         |

For more assistance with this topic, contact <a href="mailto:regsite@gmu.edu">regsite@gmu.edu</a>.